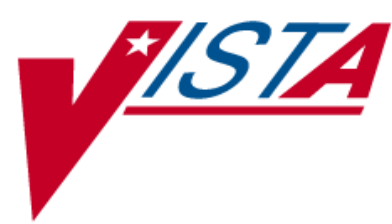

# **OUTPATIENT PHARMACY**

# PHARMACIST'S USER MANUAL

Version 7.0 December 1997

(Revised March 2012)

Department of Veterans Affairs-Product Development

## **Revision History**

Each time this manual is updated, the Title Page lists the new revised date and this page describes the changes. If the Revised Pages column lists "All," replace the existing manual with the reissued manual. If the Revised Pages column lists individual entries (e.g., 25, 32), either update the existing manual with the Change Pages Document or print the entire new manual.

| Date  | Revised<br>Pages                                                                                                    | Patch<br>Number | Description                                                                                                    |
|-------|----------------------------------------------------------------------------------------------------|-----------------|----------------------------------------------------------------------------------------------------|
| 03/12 | i, <u>vii</u> , <u>63,107a-</u><br><u>107b,160-</u><br><u>160b,171</u> , <u>172</u> ,<br><u>173</u>                                                                                                    | PSO*7*354       | Update to TOC<br>Automated Dispensing Device (ADD)<br>enhancement<br>ADD, DNS, OPAI added to Glossary.<br>(Niha Goyal, PM; John Owczarzak, Tech Writer)                                                                                                    |
| 02/12 | i-ii, <u>iia-iib</u> , v-<br>viii, 10, 13-14,<br>36-37, 43, 48a-<br>48b, 50, 67, 67a-<br>67n, 75, 111,<br>117-119, 122-<br>123, 123a-123b,<br>125-128, 128a-<br>128b, 130-134,<br>134a-134b, 135-<br>138, 138a-138b,<br>139-140, 140a-<br>140b, 141, 141a-<br>141b, 142-146,<br>147-149, 149a,<br>150-154, 156a-<br>156b, 157, 170e-<br>170f, 171-178 | PSO*7*385       | Removed incorrect listing of View Additional Reject<br>Info (ARI) action<br>Added signature alerts<br>Updated wording for ¾ Days Supply Hold<br>Added rounding functionality for ¾ Days Supply Hold<br>Added new actions Submit Multiple Actions (SMA)<br>and Suspense Date Calculation (SMA)<br>Added new option View ePharmacy Rx (VER)<br>Corrected earlier formatting errors<br>Corrected typos<br>Updated Service Code values<br>Updated changed security key names<br>Added TRICARE and CHAMPVA examples of rejects<br>on a new order<br>Updated name of TRICARE CHAMPVA<br>Bypass/Override Report<br>Updated screen shots related to patch changes<br>Updated wording based on reviewer feedback<br>Added CHAMPVA functionality<br>Added separate section to list changes to security keys<br>Added CHAMPVA to Glossary<br>(S. Spence, PM; C. Smith, Tech Writer) |

| Date  | Revised<br>Pages                                                                                                    | Patch<br>Number | Description                                                                                                    |
|-------|----------------------------------------------------------------------------------------------------|-----------------|----------------------------------------------------------------------------------------------------|
| 10/11 | i-ii, v-viii, 4, 7-<br>10, 36, 56-58,<br>64, 66, 95, 118,<br>120-124, 126-<br>127, 128-128b,<br>135-137, 139-<br>145, 146-146b,<br>148, 149-149b,<br>150-153, 154-<br>154b, 155-156,<br>165, 175-178 | PSO*7*359       | Added new action View Additional Reject Info (ARI)<br>Expanded ECME Numbers to twelve digits<br>Updated screen shots related to patch changes<br>Added TRICARE to Glossary<br>Corrected typos<br>Corrected formatting errors from 11/10 reissue<br>(S. Spence, PM; C. Smith, Tech Writer)                                                                                                    |
| 09/11 | i,vi-vii, 30a-30f                                                                                                    | PSO*7*382       | Added information regarding the new [PSO HRC<br>PROFILE/REFILL] option.<br>(N. Goyal, PM; J. Owczarzak, Tech Writer)                                                                                                    |
| 04/11 | i, viii, 8, 170a-<br>170d, 177-179                                                                                                    | PSO*7*343       | To add functionality to Outpatient Pharmacy for the<br>On-Demand Displaying of FDA Medication Guides.<br>Display FDA Medication Guide [MG] added to Other<br>OP Actions [OTH]<br>Updates to Index<br>(T. Leggett, PM; B. Thomas, Tech Writer)                                                                                                    |
| 04/11 | i, vi, vii, viii, 5,<br>8, 10, 27-27b,<br>28, 30, 39-<br>39nnn, 40, 54-<br>54t, 58, 59, 60-<br>60l, 78, 82, 159,<br>163, 167-180                                                                     | PSO*7*251       | The following changes are included in this patch:<br>-Outpatient List Manager Screen Views<br>-Added HP and H to Hold Status<br>-Removed DC code; Added DF,DE,DP,DD and DA<br>-Added to Hidden Action List: IN<br>- Removed DC code; Added DF,DE,DP,DD and DA,<br>and<br>- Added HP and H to Hold Status<br>-Replaced Medication Short Profile<br>-Inserted enhanced Order checks, Outpatient Pharmacy<br>generated order checks<br>-Added IN to Screen Scrape<br>-Modified New Order Screen Scrape<br>-Inserted Drug Allergy Screens<br>-Updated Glossary and Index to start on odd pages<br>(G. Tucker, PM; G. Scorca, Tech Writer) |

| Date  | Revised<br>Pages | Patch<br>Number | Description                                                                                                    |
|-------|------------------|-----------------|----------------------------------------------------------------------------------------------------|
| 11/10 | All              | PSO*7*358       | Added information regarding TRICARE Active Duty<br>Bypass/Override details<br>(S. Spence, PM; G. Johnson, Tech Writer) |

(This page included for two-sided copying.)

## Preface

This user manual describes the functional characteristics of Outpatient Pharmacy V. 7.0. It is intended for pharmacists and technicians who are familiar with the functioning of Outpatient Pharmacy in a Veterans Affairs Medical Center (VAMC).

| View External Batches                                                                                                    | 25                    |
|----------------------------------------------------------------------------------------------------|-----------------------|
| Chapter 10: Using the Medication Profile                                                                                                    | 27                    |
| Medication Profile<br>Medication Profile: Short Format<br>Medication Profile: Long Format<br>Medication Profile and Refill                                                                                  | 27<br>27<br>29<br>30a |
| Chapter 11: Using the Medication Reconciliation Tools                                                                                                    | 31                    |
| Medication Reconciliation                                                                                                    |                       |
| Chapter 12: Using the Pharmacy Intervention Menu                                                                                                    |                       |
| Pharmacy Intervention Menu<br>Enter Pharmacy Intervention<br>Edit Pharmacy Intervention<br>Print Pharmacy Intervention<br>Delete Intervention<br>View Intervention                                          |                       |
| Chapter 13: Print from Suspense File                                                                                                    | 35                    |
| Print from Suspense File                                                                                                    |                       |
| Chapter 14: Processing Interactions                                                                                                    |                       |
| Process Drug/Drug Interactions<br>Allergy/ADR Order Checks (PSO*7*251)<br>Therapeutic Duplication                                                                                                    |                       |
| Chapter 15: Pull Early from Suspense                                                                                                    |                       |
| Pull Early from Suspense                                                                                                    | 41                    |
| Chapter 16: Queue CMOP Prescription                                                                                                    |                       |
| QUEUE CMOP Prescription                                                                                                    |                       |
| Chapter 17: Releasing Medication                                                                                                    | 45                    |
| Release Medication<br>Changes to Releasing Orders function - Digitally Signed Orders Only<br>Changes to Releasing Orders function - ScripTalk®<br>Changes to Releasing Orders function – HIPAA NCPDP Global |                       |
| Chapter 18: Returning Medication to Stock                                                                                                    | 51                    |
| Return Medication to Stock                                                                                                    | 51                    |
| Chapter 19: Ordering/Processing a Prescription                                                                                                    | 53                    |
| Rx (Prescriptions)<br>Patient Prescription Processing<br>Duplicate Drug Order Check<br>Entering a New Order<br>CPRS Order Checks<br>Editing a New Order<br>Using the Copy Action                            |                       |

| Renewing a Prescription                                                    |            |
|----------------------------------------------------------------------------|------------|
| Flagging and Unflagging a New Pending Order                                |            |
| Barcode Rx Menu                                                            |            |
| Barcode Batch Prescription Entry                                           |            |
| Check Quality of Barcode                                                   |            |
| Process Internet Refills                                                   |            |
| Complete Orders from OERR                                                  |            |
| Flagging and Unflagging a New Pending Order                                |            |
| Changes to Finishing Pending Orders Process - Digitally Signed Orders Only |            |
| Finishing an Order from OERR with Multiple Institutions                    |            |
| Finishing an ePharmacy Order                                               |            |
| Activity Log                                                               |            |
| Discontinue Prescription(s)                                                |            |
| Edit Prescriptions                                                         |            |
| ePharmacy Menu                                                             | 111        |
| Ignored Rejects Report                                                     |            |
| ePharmacy Medication Profile (View Only)                                   |            |
| NDC Validation                                                             | 116        |
| ePharmacy Medication Profile Division Preferences                          | 117        |
| ePharmacy Site Parameters                                                  |            |
| Third Party Payer Rejects - View/Process                                   |            |
| Third Party Payer Rejects - Worklist                                       |            |
| TRICARE Bypass/Override Report                                             |            |
| MailMan Message for Open/Unresolved Rejects                                |            |
| Alerts for Discontinued CMOP Prescription                                  |            |
| List One Patient's Archived Rx's                                           |            |
| Manual Print of Multi-Rx Forms                                             |            |
| Reprint an Outpatient Rx Label                                             |            |
| Signature Log Reprint                                                      |            |
| View Prescriptions                                                         | 160b       |
| Chapter 20: Updating a Patient's Record                                    | 161        |
| Update Patient Record                                                      |            |
| Chapter 21: Verifying Prescriptions                                        |            |
|                                                                            | 1.02       |
| List Non Varified Soviets                                                  |            |
| List Non-Verified Counts                                                   | 104<br>165 |
| Pr Varification by Clark                                                   | 105        |
| Varifying aPharmacy Orders                                                 | 105        |
| verijying ei narmacy Orders                                                |            |
| Chapter 22: CPRS Order Checks: How They Work                               | 167        |
| Introduction                                                               |            |
| Order Check Data Caching                                                   |            |
| Chapter 23: Error Messages                                                 | 169        |
| Error Information                                                          |            |
| Two Levels of Error Messages                                               |            |
| Chapter 24: On-Demand Displaying of FDA Medication Guides                  | 170a       |
| Displaying a Medication Guide                                              | 170a       |

**Example: Entering a New Order (continued)** 

```
COPIES: 1// <Enter> 1

# OF REFILLS: (0-11): 11// 0

PROVIDER: OPPROVIDER4,TWO

CLINIC: OUTPT NURSE GREEN TEAM

MAIL/WINDOW: WINDOW// <Enter> WINDOW

METHOD OF PICK-UP: <Enter>

REMARKS: <Enter>

ISSUE DATE: TODAY// <Enter> (MAY 30, 2001)

FILL DATE: (5/30/2001 - 6/9/2001): TODAY// <Enter> (MAY 30, 2001)

Nature of Order: WRITTEN// <Enter> W

WAS THE PATIENT COUNSELED: NO// Y YES

WAS COUNSELING UNDERSTOOD: NO// Y YES
```

An option to add a progress note has been added. If "Yes" is entered at this prompt, the progress note entry will begin after the order information has been displayed and confirmed. The order is redisplayed, along with information on any service-connected disabilities on record.

```
Do you want to enter a Progress Note? No// Enter>
Rx # 503906 05/30/01
OPPATIENT16,ONE #80
TAKE TWO CAPSULES BY MOUTH FOUR TIMES A DAY FOR 10 DAYS WITH FOOD
AMPICILLIN 250MG CAP
OPPROVIDER1,TWO OPPHARMACIST4,THREE
# of Refills: 11
SC Percent: 40%
Disabilities: NONE STATED
Was treatment for Service Connected condition?
```

To determine if the order should be charged copay, eligible copay exemptions for the order are displayed one at a time. The user is asked if it the first applies to the order. In this example, the user is first asked if the order is being prescribed for any of the service-connected conditions displayed. If yes had been entered at this prompt, the fill would have been set for No Copay and no other exemption questions would have been asked. In this example, the patient has reported exposure to herbicides during Vietnam-era service.

```
Was treatment related to Agent Orange exposure? NO
Is this correct? YES// <Enter>
Another New Order for OPPATIENT16,ONE? YES//
-----example continues-----
```

Medications with non-numeric dosages, such as ointments and creams, will display non-numeric possible dosages as a default. Because the dosage is non-numeric, values for dispense units per dose and quantity cannot be calculated.

#### Example: Entering a New Order (continued)

During prescription processing, if the label printer selected has an Automated Dispensing Device (ADD) defined, then Rx will be routed to the appropriate automated dispensing devices. A message will be displayed indicating the automated dispensing devices where the Rx will be routed. Below is an example of the routing message.

| PRESCRIPTIONS | SENT | TO:                      |
|---------------|------|--------------------------|
| OPTIFILL1     |      |                          |
| 100002815     |      | ACETAMINOPHEN 325MG C.T. |
| 100002816     |      | AMOXICILLIN 250MG CAP    |
| 100002824     |      | AMOXAPINE 50MG TAB       |
|               |      |                          |
| SCRIPTPRO1    |      |                          |
| 100002844     |      | CIMETIDINE 200MG TAB     |
|               |      |                          |

The activity log has an entry indicating that the Rx has been sent to the external interface. With patch PSO\*7\*354, this activity entry is enhanced to indicate the routing automated dispensing device. The Domain Name Server (DNS) information of the automated dispensing device is appended to the Comment field of the activity log. This is usually an IP address or the DNS name.

The activity log was also updated to display the mail tracking information available in the RXD-13 segment of the HL7 message received by VistA from the external dispensing interface.

Example: Activity Log with Multiple Dispensing Devices

May 23, 2011@12:30:12 Page: Rx Activity Log 2 of 3 <A> OUTPATIENT, SIX DUTPATIENT,SIX PID: 355-43-4343 DOB: OCT 29,1932 (78) Ht(cm): \_\_\_\_ (\_\_\_ Wt(kg): \_\_\_\_\_ ( 1 05/04/11 REPRINT ORIGINAL OPPHARMACIST4, FOUR Comments: TESTING MULTIDEVICES (1 COPIES) 2 05/04/11 X-INTERFACE ORIGINAL OPPHARMACIST4, FOUR Comments: Prescription (Reprint) sent to external interface. 3 05/04/11 X-INTERFACE ORIGINAL POSTMASTER Comments: HL7 ID - 50073974 MESSAGE TRANSMITTED TO 10.4.131.13 4 05/04/11 X-INTERFACE ORIGINAL POSTMASTER Comments: HL7 ID - 50073975 MESSAGE TRANSMITTED TO 10.4.142.22 5 05/04/11 DISP COMPLETED ORIGINAL Comments: External Interface Dispensing is Complete. Filled By: OPTECH, ONE Checking Pharmacist: OPPHARMACIST4, FOUR Mail Tracking Info.: USPS #123456789 received at 05/04/11@15:32:23 Label Log: # Date Rx Ref Printed By \_\_\_\_\_ OPPHARMACIST4, FIVE 1 05/02/11 ORIGINAL Comments: From RX number 100002987 OPPHARMACIST4, FOUR 2 05/04/11 ORIGINAL Comments: From RX number 100002987 (Reprint) + Enter ?? for more actions Select Action:Next Screen//

(This page included for two-sided copying.)

### Reprint an Outpatient Rx Label [PSO RXRPT]

The label reprint function allows a single label or many copies of the same label to be reproduced. When the patient is enrolled in ScripTalk®, a message is displayed to the user indicating this and prompting the user to use the ScripTalk® label for the prescription bottle.

Example: Reprinting an Outpatient Rx Label

Select Rx (Prescriptions) Option: REPRINT AN OUTPATIENT RX LABEL Reprint Prescription Label: 400693 ADHESIVE TAPE WATERPROOF 1IN ROLL Patient is a ScripTalk patient. Use ScripTalk label for prescription bottle. Number of Copies? : (1-99): 1// <Enter> Print adhesive portion of label only? N// <Enter> O Comments: Rx # 400693 06/27/03 OPPATIENT16,ONE #1 AS DIR ON AFFECTED AREA ADHESIVE TAPE WATERPROOF 1IN ROLL OPPROVIDER30,TWO OPPHARMACIST4,THREE # of Refills: 2

When reprinting, you can choose whether or not you want to resend to a dispensing device using an external interface. If you do choose to resend, then the prescription will be sent to the dispensing system, and an entry will be made in the label log. This documents that this was a reprint and also resent to the dispensing system device. If you do not resend the prescription to the dispensing device, then only one entry is made in the label log.

Example: Reprinting an Outpatient Rx Label - Multiple Dispensing Device

Select Rx (Prescriptions) Option: REPRINT AN OUTPATIENT RX LABEL Reprint Prescription Label: 100002987 BACLOFEN 10MG TABS Number of Copies? : (1-99): 1// Print adhesive portion of label only? ? No// NO Do you want to resend to Dispensing System Device? No// y YES Comments: Multipe dispensing devices Rx # 100002987 05/02/11 OPPATIENT, TEN #7 TAKE ONE TABLET BY BY MOUTH EVERY DAY FOR 7 DAYS BACLOFEN 10MG TABS OPPHARMACIST, FOUR OPPHARMACIST, NINE # of Refills: 7 Select LABEL DEVICE: LEXMARK5\$PRT LABEL(S) QUEUED TO PRINT PRESCRIPTIONS SENT TO: SCRIPTPR01 100002987 BACLOFEN 10MG TABS STORAGE DEVICES SCRIPTCENTER 100002987 BACLOFEN 10MG TABS

### Signature Log Reprint [PSO SIGLOG REPRINT]

This option allows the user to reprint the Signature Log for a prescription. The system will prompt for a prescription number and printer device. The user will receive a system confirmation that this log has been queued to print.

Example: Reprinting a Signature Log

Select Rx (Prescriptions) Option: **Sig**nature Log Reprint Reprint Signature Log for Prescription: **100002277A** PREDNISONE 20MG S.T. Select LABEL DEVICE: **LEX2** LEX2\$PRT Bay Pines Signature Log Reprint queued

#### View Prescriptions [PSO VIEW]

View the most complete information available for a specific prescription. The activity log lists the date, reason, prescription reference (Rx Ref), the initiator of the activity, and comments. The label log lists the date, prescription (Rx Ref), the person who printed it, and comments. Prescriptions with a deleted status cannot be viewed.

## **Chapter 1: Updating a Patient's Record**

This chapter describes the option used for updating a patient's record.

## **Update Patient Record**

#### [PSO PAT]

Use this option to update the patient information currently in the computer. Patient records can also be updated while being viewed by using the *Patient Record Update* screen action. If implementing Other Language Modifications, use either to set a patient's other language preference.

In support of Registration patch DG\*5.3\*522, the Outpatient Pharmacy software provides for the automatic population of city, state, and county based on entry of a zip code.

#### Example: Updating a patient record

Select Outpatient Pharmacy Manager Option: UPDATE Patient Record Select Patient: OPPATIENT, ONE 12-4-53 000007890 YES SC VETERAN ID#: 000-00-7890 OPPATIENT, ONE DOB: DEC 4,1953 4500 S MAIN ST ADDRESS LINE2 LINE 3 OF ADDRESS MADISON PHONE: 555-555-1653 WISCONSIN 53705 ELIG: SC LESS THAN 50% SC%: 10 WEIGHT(Kg): HEIGHT(cm): DISABILITIES: ARTHRITIS-10% (SC), FOREARM CONDITION-5% (NSC), FOREARM CONDITION-4% (NSC), BENIGN EYE GROWTH-0% (NSC), LOSS OF FIELD OF VISION-20% (SC), ALLERGIES: ADVERSE REACTIONS:

If the PSO site parameter is set to allow editing of patient data, this prompt, "Do you want to update the Permanent address/phone? //N", is displayed. If the user enters "NO", then the software will not allow the user to update the permanent address and Bad Address Indicator fields.

 (This page included for two-sided copying.)

## Glossary

The following table provides definitions for common acronyms and terms used in this manual.

| Acronym/Term               | Definition                                                                                                    |  |
|----------------------------|----------------------------------------------------------------------------------------------------|--|
| Action Profile             | A list of all active and recently canceled or expired prescriptions for a patient sorted by classification. This profile also includes a signature line for each prescription to allow the physician to cancel or renew it.                                                                                                    |  |
| Activity Log               | A log, by date, of changes made to or actions taken on a prescription. An<br>entry is made in this log each time the prescription is edited, canceled,<br>reinstated after being canceled, or renewed. An entry will be made into this<br>log each time a label is reprinted. A CMOP activity log will contain<br>information related to CMOP dispensing activities. |  |
| ADD                        | Automated Dispensing Device                                                                                                    |  |
| Allergy/ADR<br>Information | Includes non-verified and verified allergy and/or adverse reaction<br>information as defined in the Adverse Reaction Tracking (ART) package.<br>The allergy data is sorted by type (DRUG, OTHER, FOOD). If no data is<br>found for a category, the heading for that category is not displayed.                                                                       |  |
| AMIS                       | Automated Management Information System                                                                                                    |  |
| Answer Sheet               | An entry in the DUE ANSWER SHEET file. It contains the questions and answers of a DUE questionnaire. This term is also used to refer to the hard copy representation of a DUE ANSWER SHEET entry.                                                                                                    |  |
| API                        | Application Programming Interfaces                                                                                                    |  |
| APSP                       | Originally Indian Health Service Pharmacy's name space now owned by the Outpatient Pharmacy software.                                                                                                    |  |
| Bypass                     | Take no action on a medication order.                                                                                                    |  |
| СМОР                       | Consolidated Mail Outpatient Pharmacy.                                                                                                    |  |
| CPRS                       | Computerized Patient Record System. CPRS is an entry point in VistA that<br>allows the user to enter all necessary orders for a patient in different<br>packages (e.g., Outpatient Pharmacy, Inpatient Pharmacy, etc.) from a single<br>entry point.                                                                                                    |  |
| Critical                   | Interactions with severe consequences that require some type of action (finding facts, contacting prescribers) to prevent potential serious harm.                                                                                                    |  |
| DATUP                      | Data Update (DATUP). Functionality that allows the Pharmacy Enterprise<br>Customization System (PECS) to send out custom and standard commercial-<br>off-the-shelf (COTS) vendor database changes to update the two centralized<br>databases at Austin and Martinsburg.                                                                                              |  |
| DEA                        | Drug Enforcement Agency                                                                                                    |  |
| DEA Special Handling       | The Drug Enforcement Agency special Handling code used for drugs to designate if they are over-the counter, narcotics, bulk compounds, supply items, etc.                                                                                                    |  |

| DHCP                                                                        | See VistA.                                                                                                    |  |
|-----------------------------------------------------------------------------|----------------------------------------------------------------------------------------------------|--|
| DIF                                                                         | Drug Information Framework                                                                                                    |  |
| Dispense Drug                                                               | The Dispense Drug name has the strength attached to it (e.g.,<br>Acetaminophen 325 mg). The name alone without a strength attached is the<br>Orderable Item name.                                                                                                    |  |
| DNS                                                                         | Domain Name Space                                                                                                    |  |
| DoD                                                                         | Department of Defense                                                                                                    |  |
| Dosage Ordered                                                              | After the user has selected the drug during order entry, the dosage ordered prompt is displayed.                                                                                                    |  |
| Drug/Drug<br>Interaction                                                    | The pharmacological or clinical response to the administration of a drug combination different from that anticipated from the known effects of the two agents when given alone.                                                                                                    |  |
| DUE                                                                         | Drug Usage Evaluation                                                                                                    |  |
| ЕТС                                                                         | Enhanced Therapeutic Classification                                                                                                    |  |
| Expiration/Stop                                                             | The date on which a prescription is no longer active. Typically, this date is 30 days after the issue date for narcotics, 365 days after the issue date for other medications and 365 days after the issue date for supplies.                                                                                                    |  |
| FDB                                                                         | First DataBank                                                                                                    |  |
| Finish                                                                      | Term used for completing orders from Order Entry/Results Reporting V. 3.0.                                                                                                    |  |
| GUI                                                                         | Acronym for Graphical User Interface.                                                                                                    |  |
| HDR-Hx                                                                      | Health Data Repository Historical                                                                                                    |  |
| HDR-IMS                                                                     | Health Data Repository- Interim Messaging Solution                                                                                                    |  |
| Issue Date                                                                  | The date on which the prescription was written. This date is usually, but not always, the same as the first fill date. This date cannot be later than the first fill date.                                                                                                    |  |
| HFS                                                                         | Host File Server.                                                                                                    |  |
| Health Insurance<br>Portability and<br>Accountability Act<br>of1996 (HIPAA) | A Federal law that makes a number of changes that have the goal of<br>allowing persons to qualify immediately for comparable health insurance<br>coverage when they change their employment relationships. Title II, Subtitle<br>F, of HIPAA gives HHS the authority to mandate the use of standards for the<br>electronic exchange of health care data; to specify what medical and<br>administrative code sets should be used within those standards; to require the<br>use of national identification systems for health care patients, providers,<br>payers (or plans), and employers (or sponsors); and to specify the types of<br>measures required to protect the security and privacy of personally<br>identifiable health care information. Also known as the Kennedy-Kassebaum<br>Bill, the Kassebaum-Kennedy Bill, K2, or Public Law 104-191. |  |
| ЈСАНО                                                                       | Acronym for Joint Commission on Accreditation of Healthcare<br>Organizations                                                                                                    |  |

| Label/Profile Monitor          | A file for each printer which records, in the order in which they were<br>printed, the last 1000 labels or profiles printed on that printer. This allows a<br>rapid reprint of a series of labels or profiles that were damaged by a printer<br>malfunction or other event.                                                          |  |  |
|--------------------------------|----------------------------------------------------------------------------------------------------|--|--|
| Local Possible<br>Dosages      | Free text dosages that are associated with drugs that do not meet all of the criteria for Possible Dosages.                                                                                                    |  |  |
| Medication<br>Instruction File | The MEDICATION INSTRUCTION file is used by Unit Dose and<br>Outpatient Pharmacy. It contains the medication instruction name,<br>expansion and intended use.                                                                                                    |  |  |
| Medication Order               | A prescription.                                                                                                    |  |  |
| Medication Profile             | A list of all active or recently canceled or expired prescriptions for a patient<br>sorted either by date, drug, or classification. Unlike the action profile, this<br>profile is for information only and does not provide a signature line for a<br>physician to indicate action to be taken on the prescription.                  |  |  |
| Medication Routes<br>File      | The MEDICATION ROUTES file contains medication route names. The user can enter an abbreviation for each route to be used at the local site. The abbreviation will most likely be the Latin abbreviation for the term.                                                                                                    |  |  |
| Med Route                      | The method in which the prescription is to be administered (e.g., oral, injection).                                                                                                    |  |  |
| NCCC                           | Acronym for National Clozapine Coordinating Center.                                                                                                    |  |  |
| Non-Formulary Drugs            | The medications, which are defined as commercially available drug products not included in the VA National Formulary.                                                                                                    |  |  |
| Non-VA Meds                    | Term that encompasses any Over-the-Counter (OTC) medications, Herbal<br>supplements, Veterans Health Administration (VHA) prescribed<br>medications but purchased by the patient at an outside pharmacy, and<br>medications prescribed by providers outside VHA. All Non-VA Meds must<br>be documented in patients' medical records. |  |  |
| OPAI                           | Outpatient Pharmacy Automated Interface                                                                                                    |  |  |
| Order                          | Request for medication.                                                                                                    |  |  |
| Orderable Item                 | An Orderable Item name has no strength attached to it (e.g.,<br>Acetaminophen). The name with a strength attached to it is the Dispense<br>drug name (e.g., Acetaminophen 325mg).                                                                                                    |  |  |
| Partial Prescription           | A prescription that has been filled for a quantity smaller than requested. A possible reason for a partial fill is that a patient is to return to the clinic in ten days but the prescription calls for a thirty-day supply. Partials do count as workload but do not count against the total number of refills for a prescription.  |  |  |
| Payer                          | In health care, an entity that assumes the risk of paying for medical treatments. This can be an uninsured patient, a self-insured employer, or a health care plan or Health Maintenance Organization (HMO).                                                                                                    |  |  |

| Pending Order       | A pending order is one that has been entered by a provider through CPRS without Pharmacy finishing the order. Once Pharmacy has finished the order, it will become active.                                                                                                    |  |  |
|---------------------|----------------------------------------------------------------------------------------------------|--|--|
| Pharmacy Narrative  | OUTPATIENT NARRATIVE field that may be used by pharmacy staff to display information specific to the patient.                                                                                                    |  |  |
| Polypharmacy        | The administration of many drugs together.                                                                                                    |  |  |
| POE                 | Acronym for Pharmacy Ordering Enhancements (POE) project. Patch PSO*7*46 contains all the related changes for Outpatient Pharmacy.                                                                                                    |  |  |
| Possible Dosages    | Dosages that have a numeric dosage and numeric dispense units per dose<br>appropriate for administration. For a drug to have possible dosages, it must<br>be a single ingredient product that is matched to the DRUG file. The<br>DRUG file entry must have a numeric strength and the dosage form/unit<br>combination must be such that a numeric strength combined with the unit<br>can be an appropriate dosage selection.                                                                                                    |  |  |
| Prescription        | This term is now referred to throughout the software as medication orders.                                                                                                    |  |  |
| Prescription Status | A prescription can have one of the following statuses.                                                                                                    |  |  |
|                     | <ul> <li>Active - A prescription with this status can be filled or refilled.</li> <li>Canceled - This term is now referred to throughout the software as Discontinued. (See Discontinued.)</li> <li>Discontinued - This status is used when a prescription was made inactive either by a new prescription or by the request of a physician.</li> <li>Discontinued (Edit) - Discontinued (Edit) is the status used when a medication order has been edited and causes a new order to be created due to the editing of certain data elements.</li> <li>Deleted - This status is used when a prescription is deleted. Prescriptions are no longer physically deleted from the system, but marked as deleted. Once a prescription is marked deleted no access is allowed other than view.</li> <li>Expired - This status indicates the expiration date has passed.</li> </ul> |  |  |
|                     | <ul> <li>*Note: A prescription that was canceled or has expired more recently than the date specified by the cutoff date, typically 120 days in the past, can still be acted upon.</li> <li>Hold - A prescription that was placed on hold due to reasons determined by the pharmacist.</li> <li>Non-verified - There are two types of non-verified statuses. Depending on a site parameter, prescriptions entered by a technician do not become active until a pharmacist reviews them. Until such review, they remain non-verified and cannot be printed, canceled or edited except through the <i>Verification</i> menu.</li> <li>The second non-verified status is given to prescriptions when a drug/drug interaction is encountered during the new order entry or editing of a</li> </ul>                                                                            |  |  |